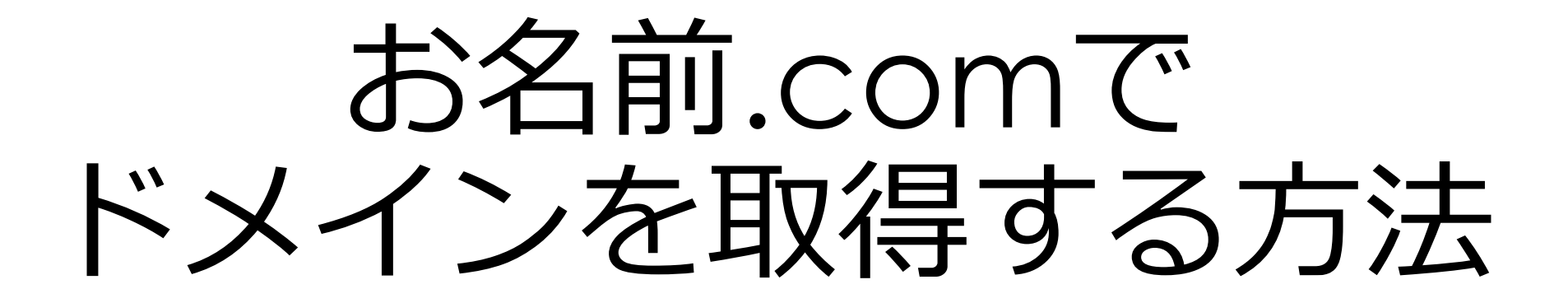

初めて利用される方は会員登録が必要ですので、 こちらのマニュアルを参考にして、ドメインを取得してください。

© Catch the Web Inc.

# お名前.comへアクセス

https://www.onamae.com/

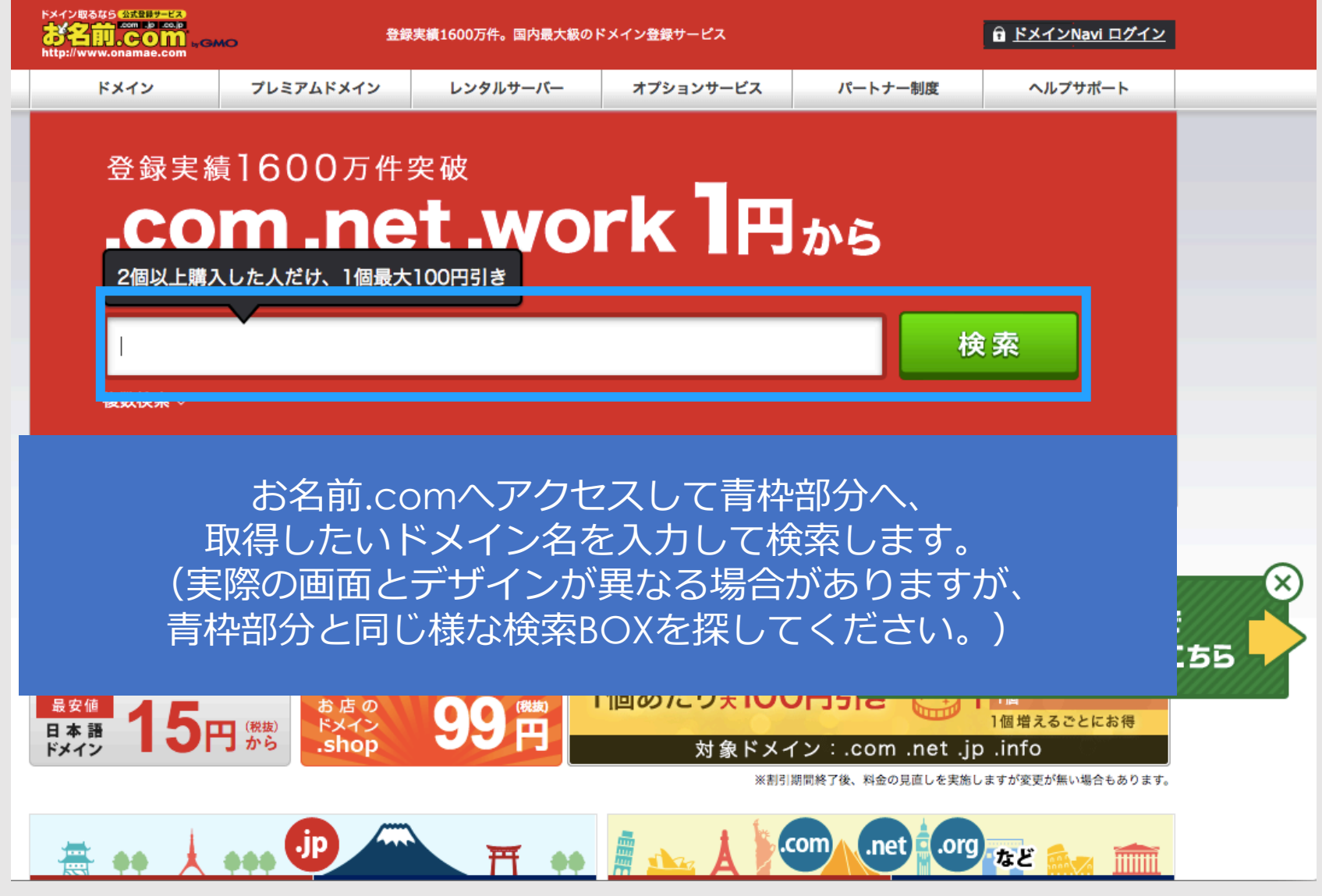

© Catch the Web Inc.

# 取得したいドメイン名を入力して検索

| кирако славите на<br>кан сопременно на<br>http://www.onamae.com | 登録実績1600万件。国内最大級のドメイン登録サービス                  |                              |                                      | <sup>①</sup> ドメインNavi ログイン |                            |    |
|-----------------------------------------------------------------|----------------------------------------------|------------------------------|--------------------------------------|----------------------------|----------------------------|----|
| ドメイン                                                            | プレミアムドメイン                                    | レンタルサーバー                     | オプションサービス                            | パートナー制度                    | ヘルプサポート                    |    |
| 登録実績<br>_ <b>CO</b>                                             | [1600万件<br><b>m_ne</b>                       | <sub>突破</sub><br><b>十_WO</b> | rk 1¤                                | <b>から</b>                  |                            |    |
| 2個以上購入                                                          | 、した人だけ、1個最大                                  | :100円引き                      |                                      |                            |                            |    |
| omc-ctw.c                                                       | om                                           |                              |                                      | 検                          | · <b>索</b>                 |    |
| [om<br>したい                                                      | c-ctw.cor<br>い場合、そ<br>入力し                    | n]というド<br>のドメイン<br>て検索しま     | メインを耳<br>ノ名をそのま<br>ます。               | Q得<br>まま <sub>)12)</sub>   |                            |    |
| ドメイン料金                                                          | <ul><li>     セット割(一括     </li></ul>          | 登録) > 全ドメ-                   | イン検索 > ドン                            | メインを移管                     | ドメインを更新 >                  |    |
| 大幅割引<br>セット割<br>一括登録で<br>200 P                                  | 期間限定<br>( <sup>税抜)</sup><br>から<br>半年分無料!     | 5名前<br>メール                   | 種類のドメインを<br>2個以上購                    | <mark>λι</mark>            | ∞<br>ドメイン探しで<br>▶ お困りの方はこ: | 55 |
| 最安値<br>日本語<br>ドメイン<br>15P                                       | お店の<br><sup>(税抜)</sup><br>から<br><b>.shop</b> | 99問                          | 個あたり素 <b>10(</b><br><sub>対象ドメ-</sub> | D円引っ 🥁 I                   | 1個増えるごとにお得<br>0.info       |    |
|                                                                 | <b>•</b> ••••                                |                              | ※割引                                  | 期間終了後、料金の見直しを実施し           | ますが変更が無い場合もあります。           |    |
| 📇 🐽 🗼                                                           | ••• 🕩 🦾                                      | ► <b>₩</b>                   | 🛲 🚣 🗼                                | com .net .org              | など 🛻 前                     |    |

### 取得したいドメイン以外のチェックを外す

|              | <sup>жир</sup><br>お名前.com,, смо                               | 🧻 情報の入力 🔷 🙎                       | お支払いの選択 > <b>3</b> | 完了                                   |                                              |                                                              |
|--------------|---------------------------------------------------------------|-----------------------------------|--------------------|--------------------------------------|----------------------------------------------|--------------------------------------------------------------|
|              | オススメ<br>「.com」「.net」<br>※お一人様1個限                              | 「.jp」をお求めの方の多く<br>り「.com」を910円にてご | は、同時に3種ご登録さ<br>提供中 | れます。                                 |                                              | 選択されたドメイン 6                                                  |
|              | ご希望のドメインにチェックを                                                | を入れてください ※複数選択                    | 尺可                 |                                      | 検索結果アイコンについて                                 | omc-ctw.com 🗶                                                |
|              | 検索したドメイン SALE SALE 定番 SALE SALE SALE SALE SALE SALE SALE SALE |                                   |                    |                                      | omc-ctw.net 🛛 🗶                              |                                                              |
|              | (大衆の)に(ステン) .com                                              | .net .jp .work                    | .xyz .site .toky   | vo .info .fun .des                   | ign .org .co.jp .love                        | omc-ctw.jp 🛛 🗙                                               |
|              |                                                               | 970H 2,840H TH                    | 15H 30H 99H        | 320H 499H 599                        | H 820H 3,780H 999H                           | omc-ctw.work 🛛 🗙                                             |
|              | omc-ctw                                                       |                                   |                    |                                      |                                              | omc-ctw.xyz 🛛 🗙                                              |
|              |                                                               |                                   |                    |                                      |                                              | omc-ctw.site 🗙                                               |
| 今回は[.<br>それり | com]のドメイ<br>(外のチェック                                           | ンを取得し<br>をすべて外                    | たいので、<br>します。      | O同じ種類<br>.com + .com ↓               | ×種類違い ×1個のみ<br>.com + .jp .com               | [すべての選択を削除]<br>お申込みへ進む >                                     |
|              | 他の文字列で検索する<br>検索する文字列を入力し                                     | てください                             |                    | <ul> <li>○同し</li> <li>○他の</li> </ul> | ジドメインで検索する<br>Dドメインを選択する<br>全 <mark>突</mark> | <ul> <li>「.work」ドメインは、おー<br/>人様1個までとさせて頂きま<br/>す。</li> </ul> |
|              |                                                               |                                   |                    |                                      |                                              |                                                              |

「お申し込みへ進む」をクリック

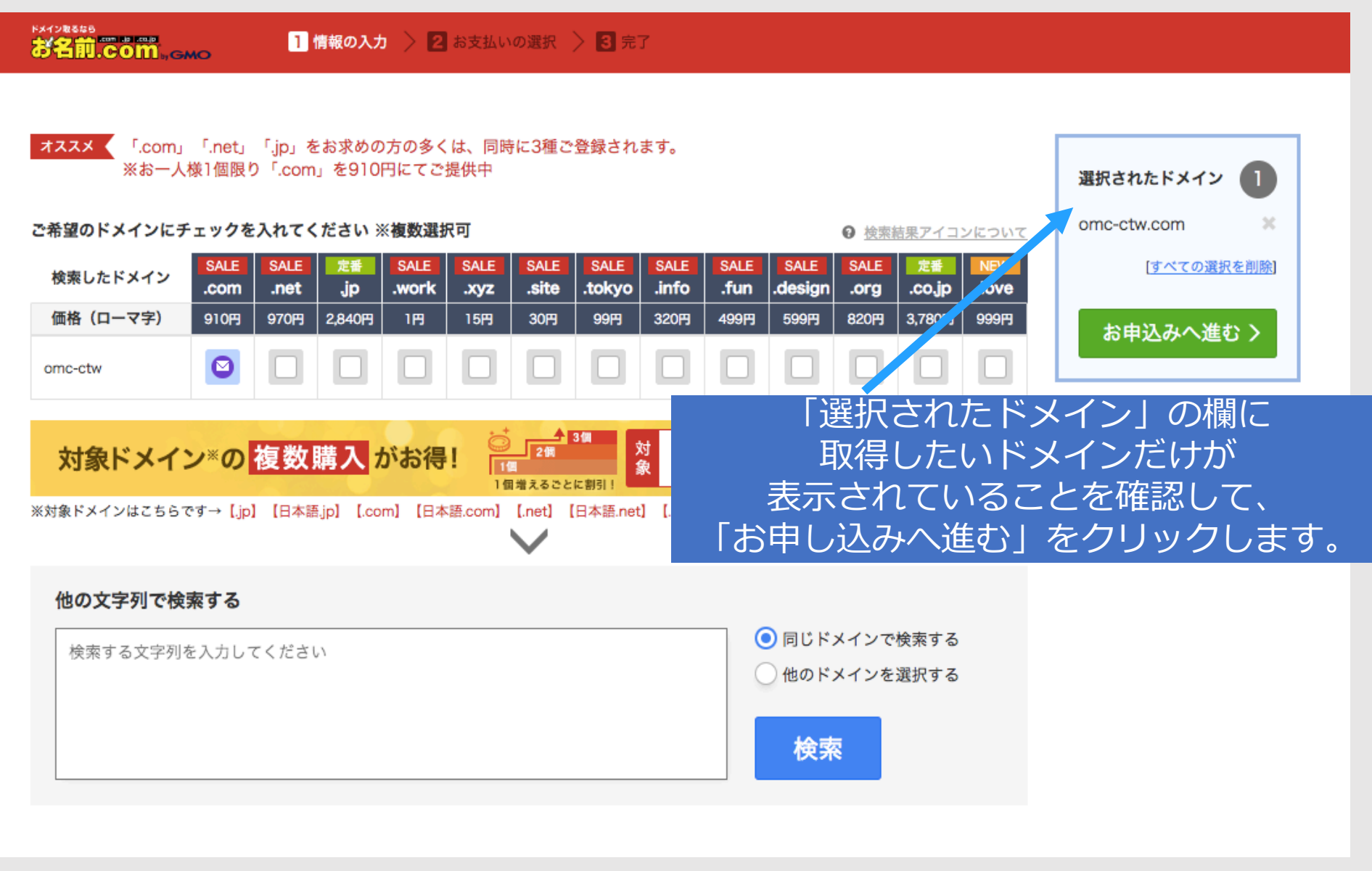

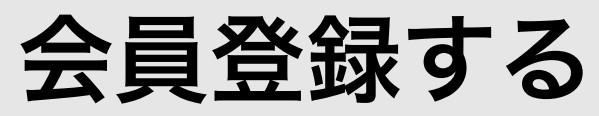

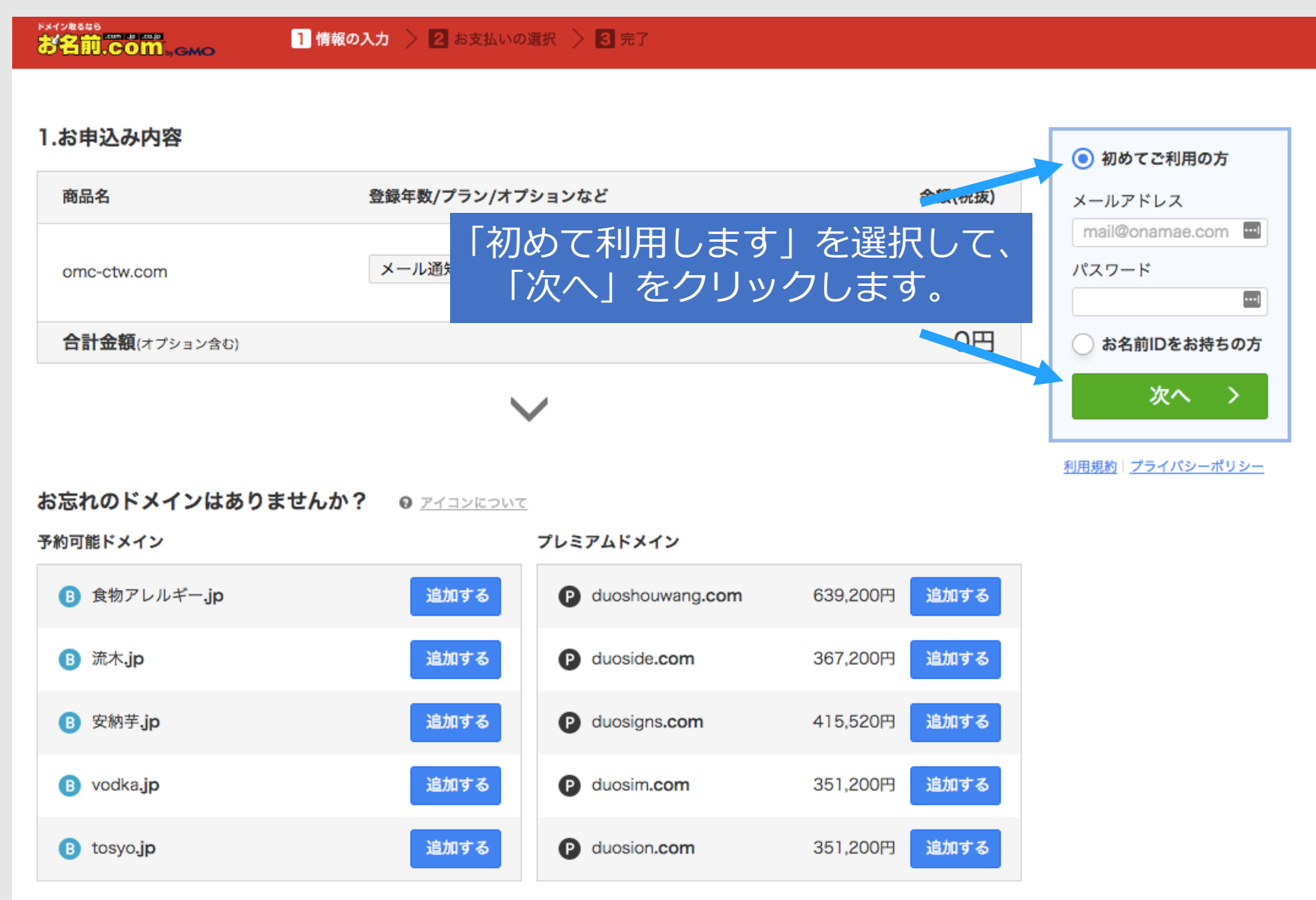

#### © Catch the Web Inc.

# 会員情報を入力

| <sup>54128669</sup><br>お名前.com, GMG | <mark>1 情報の入力 🔷 2</mark> お支払いの選択 🔷 🕄 完   | 7                            | ▲ お名前ID:8284188でログイン中 |
|-------------------------------------|------------------------------------------|------------------------------|-----------------------|
| 会員情報の入力                             | <del>続いて必要事項をご入カくだ</del><br>目へお名前やご住所などを | <del>さい。</del><br>と入力してください。 | 次へ進む >                |
| 種別必須                                | ● 個人 ○ 法人                                |                              |                       |
| お名前 必須                              | お名前 🛋 太郎                                 | Onamae Taro                  |                       |
| 国必須                                 | Japan                                    | •                            |                       |
| 郵便番号 必須                             | 123 - 4567                               | 郵便番号から住所を入力                  |                       |
| 都道府県 必須                             | 北海道                                      |                              |                       |
| 市区 必須                               | 渋谷区                                      | Shibuya-ku                   |                       |
| 町村 必須                               | 桜ヶ丘町                                     | Sakuragaokacho               |                       |
| 番地 必須                               | 26-1                                     | 26-1                         |                       |
| 建物名                                 | セルリアンタワー 11F                             | Cerulean Tower. 11F          |                       |
| 電話番号 必須                             | 090-XXXX-XXXX                            |                              |                       |
| メールアドレス 必須                          | ueno@ctwapps.com                         | example@gmo.jp (再入力)         |                       |

#### すべて入力したら「次に進む」をクリック

| <sup>китракав</sup><br>お名前.com,,смо | <mark>1 情報の入力 &gt; 2</mark> お支払いの選択 > <b>3</b> 完了                 | ▲ お名前ID:8284188でログイン中 |
|-------------------------------------|-------------------------------------------------------------------|-----------------------|
| 会員情報の入力                             | <b>続いて必要事項をご入力ください。</b><br>✓ <mark>お名前ID:8284188</mark> が発行されました。 | 次へ進む >                |
| 種別必須                                | ● 個人 ○ 法人                                                         |                       |
| お名前 必須                              | 菅田 🔠 祐貴 Sugata                                                    | Yuuki                 |
| 国必须                                 | Japan 🔹                                                           |                       |
| 郵便番号 必須                             | 252         -         0804         郵便番号から信                        | 主所を入力                 |
| 都道府県 必須                             | 神奈川県                                                              |                       |
| 市区 必須                               | 藤沢市 Fujisawa Sh                                                   | hi                    |
| 町村 必須                               | 湘南台 Shonandai                                                     |                       |
| 番地 必須                               | 6-5-1 6-5-1                                                       |                       |
| 建物名                                 | フォーレ湘南台5階 Foresyouna                                              | anndai5kai            |
| 電話番号 必須                             | 0466-21-7618                                                      |                       |
| メールアドレス 冹 🕅                         | ninfo@ownedmediaclub.jp jnfo@owne                                 | edmediaclub.jp        |

# 以下の様な画面が表示されたら閉じる

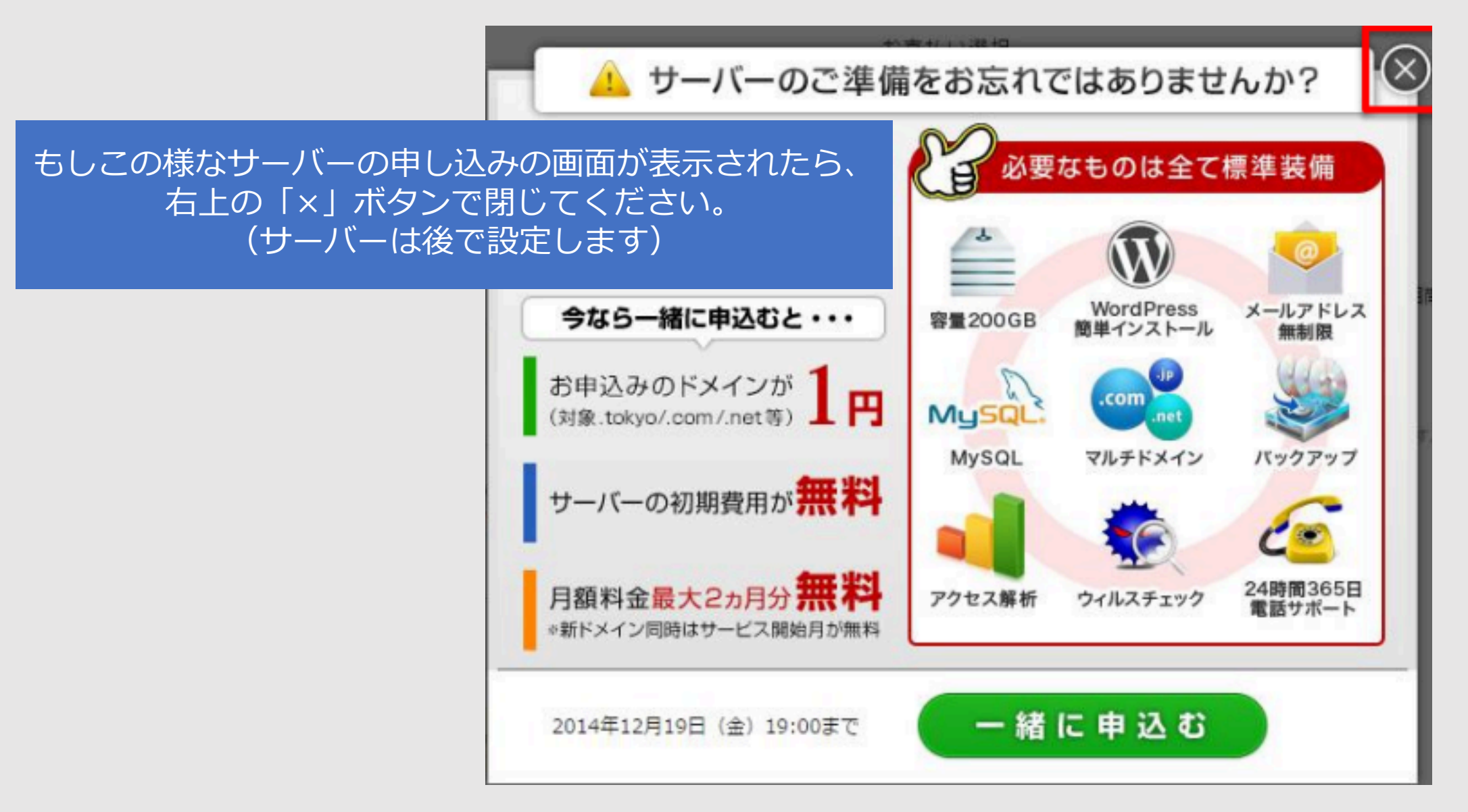

# お支払い方法を選択

以下の様なドメイン取得料金のお支払い方法の選択画面が表示されます。 画面の表示に従って、お支払い方法を選択します。

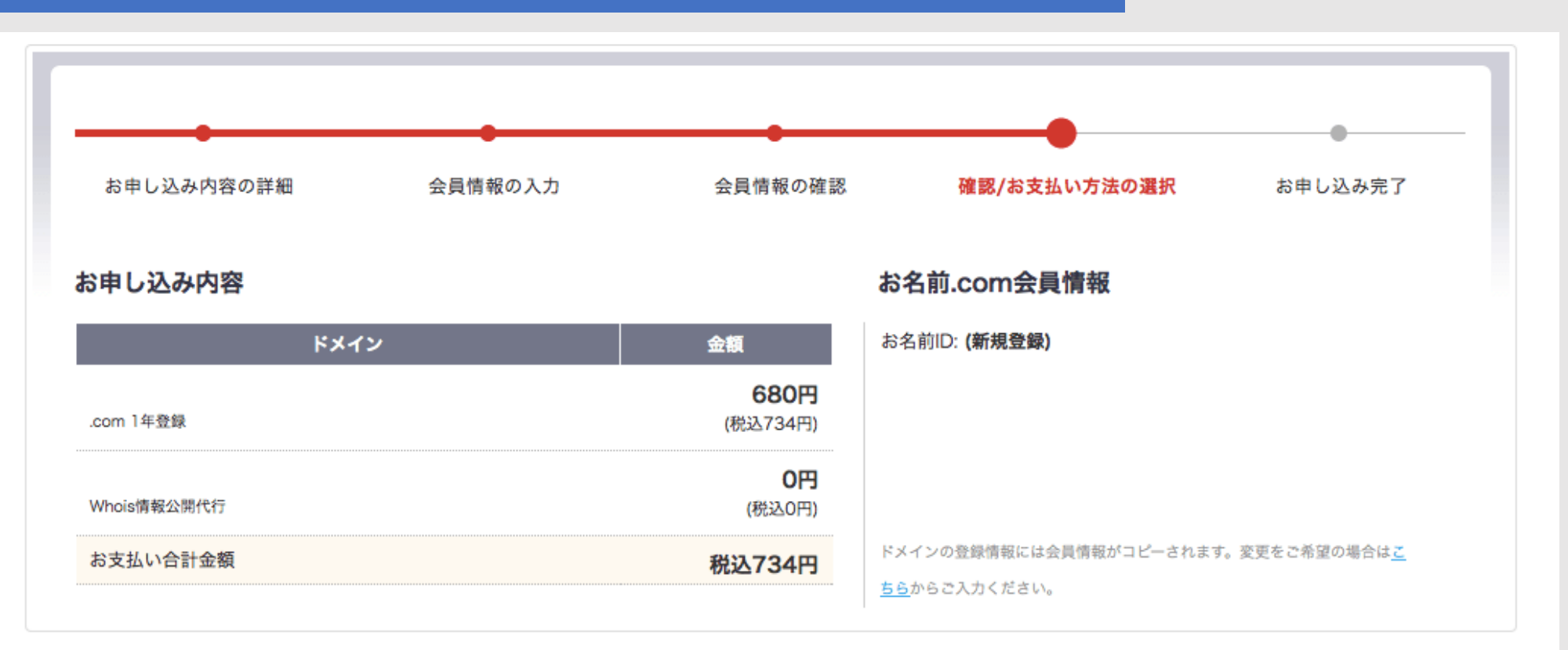

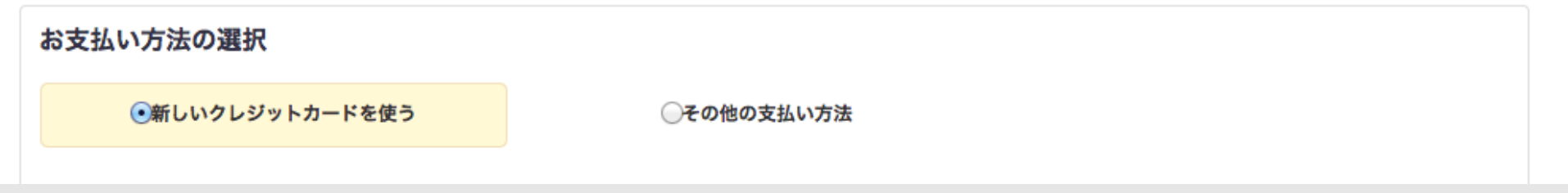

## お支払い方法を選択ークレジットカード

| お支払い方法の選択                                                                                         |                                                     |                                                                    |          |      |
|---------------------------------------------------------------------------------------------------|-----------------------------------------------------|--------------------------------------------------------------------|----------|------|
| ●新しいクレジットカードを使う                                                                                   |                                                     | ○その他の支払い方法                                                         |          |      |
| 新しいクレジットカード                                                                                       |                                                     | お支払い方法は、クレジットカード、<br>銀行振込、コンビニ払いの方法があります<br>クレジットカード払いが最も早くドメインを取得 | が、<br>でき | きます。 |
| カード種別                                                                                             | UCB<br>Diners Club<br>American Expres               | 希望するお支払い方法を選択しく各項目を人力し(<br>ss                                      | _ <      | たさい。 |
| カード番号                                                                                             |                                                     |                                                                    |          |      |
| カード名義人                                                                                            |                                                     |                                                                    |          |      |
| 有効期限                                                                                              | 10 ‡ - 2014                                         | •                                                                  |          |      |
| セキュリティコード                                                                                         | セキュリティコードにつ                                         | <u>וועד</u>                                                        |          |      |
| <ul> <li>請求書及び領収書は発行しておりません。</li> <li>「クレジットカード」でお申込みいただい</li> <li>手動での更新をご希望の場合は、お申込み</li> </ul> | お名前.com会員様にお送り<br>いた場合、更新忘れを防止する<br>み完了後にドメインNaviより | するご請求及び領収のご案内メールをもって代えさせていただきます。<br>る自動更新が設定されています。<br>設定変更が可能です。  |          |      |

# お支払い方法を選択一その他のお支払い方法

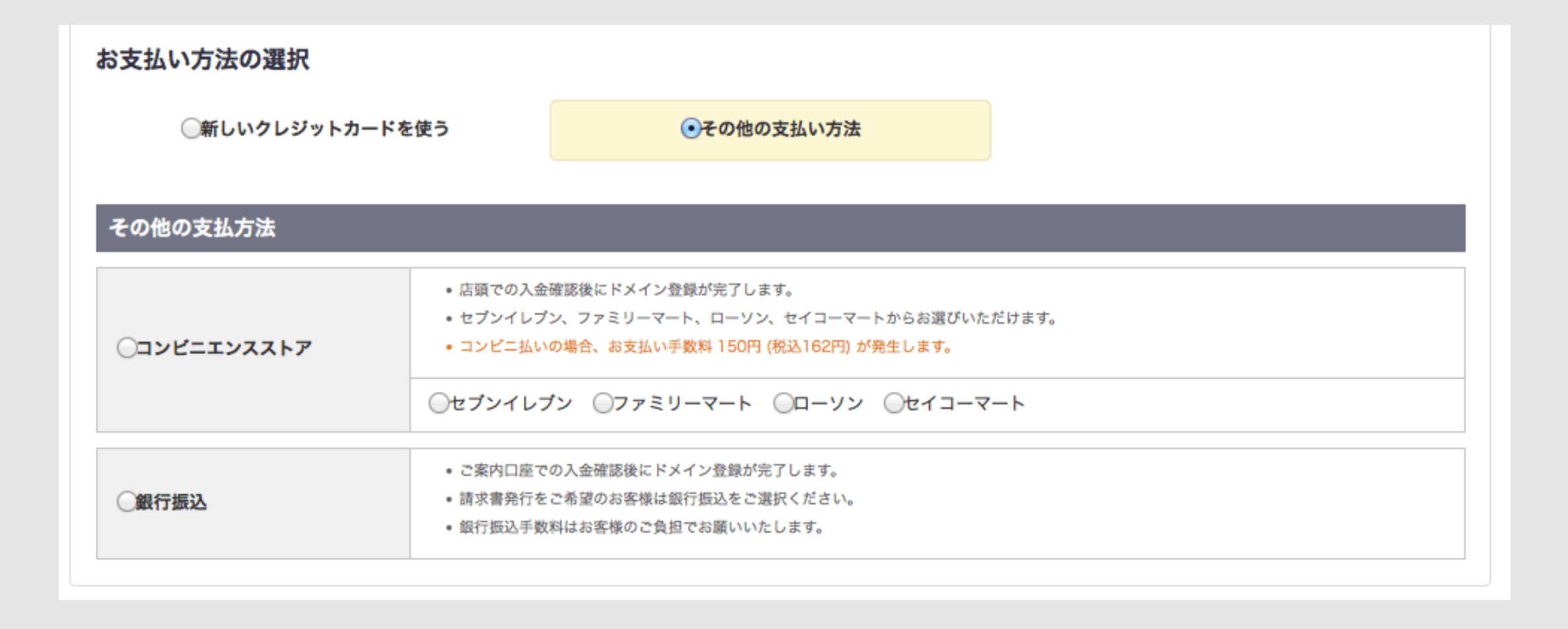

申し込みボタンをクリック

• 請求書及び領収書は発行しておりません。お名前.com会員様にお送りするご請求及び領収のご案内メールをもって代えさせていただきます。

- 「クレジットカード」でお申込みいただいた場合、更新忘れを防止する自動更新が設定されています。
- 手動での更新をご希望の場合は、お申込み完了後にドメインNaviより設定変更が可能です。

![](_page_12_Figure_4.jpeg)